## راهنمای تصویری تنظیم ایمیل بر روی گوشی های اندروید (نسخه ٤)

- ابتدا گزینه **Email**را انتخاب نمایید.
- سپس در بخش Setup Emailنام ایمیل و گذرواژه خود را انتخاب نمایید.
- نوع اکانت را pop3 انتخاب کنید (می توانید imap استفاده نمایید ولی توجه داشته باشید پهنای باند زیادی مصرف می نماید)
- در بخش incoming می بایست ایمیل و گذرواژه و آدرس ایمیل سرور به همراه پورت 110 را وارد نمایید. توجه داشته باشید در راهنمای زیر به جای mydomain.com می بایست آدرس سایت خود را قرار دهید.

| 🮯 Set up email                                   | < 🮯 Account options          | < 🞯 Outgoing server settings |
|--------------------------------------------------|------------------------------|------------------------------|
| Your account is set up, and email is on its way! | Sync schedule                | SMTP server                  |
| Give this account a name (Optional)              | Every 5 minutes              | mail.mydomain.com            |
| myname@mydomain.com                              | Peak schedule                | Security type                |
| on outgoing messages)                            | Every 5 minutes              | None                         |
| myname                                           | Sync Email                   | Port                         |
|                                                  | Notify me when email arrives | 25                           |
| Done                                             |                              | Require sign-in              |
| 1                                                | Next                         | User name                    |
|                                                  | 2                            | myname@mydomain.com          |
|                                                  |                              | Password                     |
|                                                  |                              | [                            |
|                                                  |                              | 3 Next                       |

- در قسمت outgoing نیز آدرس ایمیل سرور آدرس smtp و پورت 25 و یا 587 را وارد نمایید. توجه داشته باشید در راهنمای زیر به جای mydomain.com می بایست آدرس سایت خود را قرار دهید.
- در قسمت Sync Schedule زمان را 5 دقیقه قرار دهید تا برنامه هر 5 دقیقه به سرور متصل شده و ایمیل های جدید را دانلود نماید .

• اگر همه موارد صحیح است **Done** را انتخاب کنید تا ایمیل شما اضافه شود.

| Email address            | < 🮯 Add email account            | 🮯 Set up email                   |
|--------------------------|----------------------------------|----------------------------------|
| myname@mydomain.com      |                                  | You can configure email for most |
| Username                 |                                  | accounts in a few steps          |
| myname@mydomain.com      | What type of account?            | myname@mydomain.com              |
| Password                 | POP3 account                     |                                  |
|                          |                                  | Show password                    |
| POP3 server              | IMAP account                     |                                  |
| mail.mydomain.com        | Microsoft Exchange<br>ActiveSync | Next                             |
| Security type            |                                  |                                  |
| None                     | 5                                | 6                                |
| Port                     |                                  |                                  |
| 110                      |                                  |                                  |
| Delete email from server |                                  |                                  |
| Never                    |                                  |                                  |

ايوب شـهسـوارى

مدیریت آمار و فناوری اطلاعات

دانشگاه علوم پزشکی کرمانشاه